#### BeneTrac

A benefit management system aimed to help track and manage employee and employer benefit options and selections.

## Note:

- Member ID = X.
- Annual Salary: Total
  Wages + Housing
  Allowance
- Ordination date: X

# BeneTr

# A DAY IN THE LIFE

The Pension Boards

United Church of Christ, INC.

This job-aid is to help guide you through using your new benefits management system.

# Entering in employee demographic information

When entering in a new employee to the BeneTrac system you must first enter in all their demographic or personal information.

To do so follow these simple instructions:

- 1. From the Administrator Dashboard, in the Find Records section, click **Add Employee**.
- 2. Complete the required information.
- 3. Click Update.

### Enrolling into benefits

Once an employee has been added to BeneTrac, it's time to start enrolling. Your new hire must enroll within **90 days** of their hire date.

To add coverage for a new employee:

 Select Add or View Plan Options: New Hire from the MANAGE BENEFIT button.

Note: If you are adding benefits for an existing employee who has recently become eligible due to a job status change or to correct an enrollment, select Add Coverage: {Prompt Effective}.

You may be prompted to select dependents, answer and gather pre-enrollment questions or documentation. Select the plan.

2. Click **Continue**.

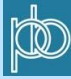

3. Review the changes.

**Note:** The Effective Date defaults to the transaction date, the date on which the benefits become effective.

#### Click I AGREE.

To decline benefit coverage for the employee:

- 1. Select Decline Benefit: {Prompt Effective}
- 2. Review the changes.
- 3. Select a Reason from the drop-down menu.
- 4. Enter the **Event Date**.
- 5. Enter a **Comment**.
- 6. Click I AGREE.

To review and finalize the benefits elections after managing all the available benefits for the employee:

- 1. Click REVIEW & FINALIZE.
- 2. Review the elections listed.
- To change any of the benefits you selected, click **RETURN** TO MY BENEFITS.
- 4. Make any necessary changes and click **REVIEW & FINALIZE** again.
- 5. Review the elections listed.
- 6. Click AGREE TO ABOVE AND FINALIZE MY SELECTIONS.

Note: To undo an action taken by mistake, click MANAGE BENEFIT and select Undo Last Action to revert the last change to its previous stat

### Terminating Employees and their benefits

It is your responsibility when an employee is terminated to mark them properly in the benefit system.

#### To terminate benefits for an employee:

- 1. Search for the terminated employee.
- 2. Click the terminated employee's name.
- 3. On the left under Actions, click Terminate Benefits.

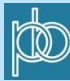

- 4. In the **Reason** drop-down menu, select the reason the employee was terminated.
- 5. Click **TERMINATE**.
- 6. Click **OK**.

## **Billing Reports**

It will be up to you to run your billing report before the 20<sup>th</sup> of each month to preview your estimated charges and verify the invoice accuracy. *Any changes must be made by the* **19**<sup>th</sup> to be *reflected on that month's bill.* A final invoice will be sent to you on the **20**<sup>th</sup> of each month. Any further changes after this date will be reflected as an adjustment on the next month's invoice.

To run these reports, go to **Tools | Report Factory** and find your specific location.

- 1. Enter in your Run Dates
  - Prior Run Date: 20<sup>th</sup> of the previous month.
    Note: The last time you ran the report will auto save in this location.
  - B. Run Date: 21st of the current month
  - C. Billing Date: 1st of the current month
- 2. Click Run / Save Report

#### EXAMPLE

Running a June invoice

Prior Run Date: 5/20/2019 Run Date: 6/21/2019 Billing Date: 6/01/2019

#### **Billing Reports**

Any changes must be made by the **19<sup>th</sup>** to be reflected on that month's bill

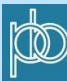